## PASSO A PASSO: COMO GERAR A SUA CARTEIRINHA DIGITAL

**1**. Baixe o aplicativo "Carteirinha" na sua loja de aplicativos no celular.

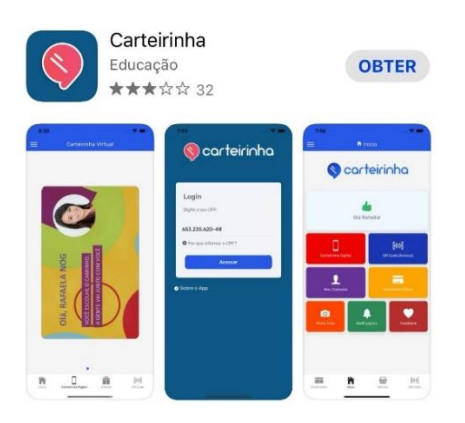

## 2. O primeiro passo é inserir o seu CPF.

Caso não tenha CPF, acesse com seu e-mail institucional (ver destaque abaixo).

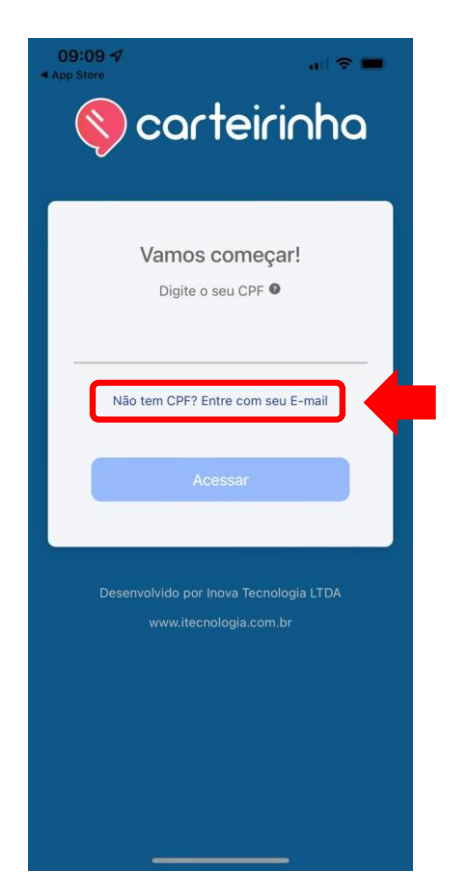

3. Insira a sua matrícula/RA da Instituição (somente números).

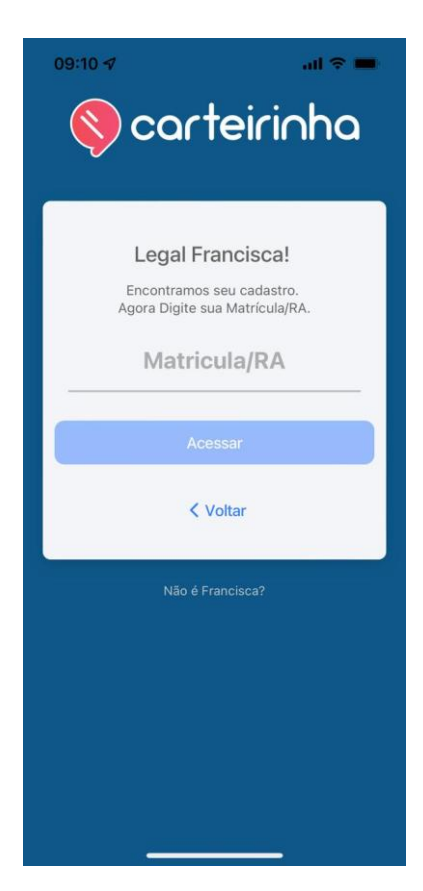

4. Complete as suas informações pessoais na seção "Meu Cadastro".Ao finalizar cada seção, clique em "próximo".

| 09:10 🕫                                                                                                    | ail 🗢 🗰       | 09:10 🗸                                         | al 🗟 🖿                                           |
|----------------------------------------------------------------------------------------------------|---------------|-------------------------------------------------|--------------------------------------------------|
| 🕻 Meu Ca                                                                                                    | dastro        | K Meu (                                         | Cadastro                                         |
| Veja se está                                                                                                    | tudo certo!   | Informaçõe                                      | s não editáveis                                  |
| Complete todo o cadastro e veja se as<br>informações estão corretas. É super importante<br>que não tenha nenhum dado errado e que você<br>conclua todos os passos, beleza? |               | Se algo estiver errac<br>em contato com         | lo, você precisará entrar<br>a universidade, OK? |
|                                                                                                    |               | Universidade<br>UBEC                            |                                                  |
|                                                                                                    |               | Unidade<br>UBEC                                 |                                                  |
|                                                                                                    |               | Matrícula<br>000000010011252                    |                                                  |
| Solicitar Minha                                                                                                    | a Carteirinha | Nome<br>FRANCISCA FRANCIN                       | ELMA DA SILVA                                    |
|                                                                                                    |               | Vínculo                                         |                                                  |
|                                                                                                    |               | Informações Adicionais / C<br>CARTEIRINHA TESTE | Curso                                            |
|                                                                                                    |               |                                                 |                                                  |
| Próximo >                                                                                                    |               | Pró>                                            | kimo >                                           |

5. Finalize o preenchimento das informações complementares e clique em "Salvar Informações".

| 09:10 🕫                                   |                                                              | al S                                         | -             |  |
|-------------------------------------------|--------------------------------------------------------------|----------------------------------------------|---------------|--|
| K Meu Cadastro                            |                                                              |                                              |               |  |
| <b>Inform</b><br>Atualize<br>algumas<br>a | ações Com<br>tudo certinho<br>dessas inforr<br>parecer no se | e lembre-se qu<br>nações poderã<br>u cartão. | es<br>le<br>0 |  |
| Email                                     |                                                              |                                              |               |  |
| Celular                                   |                                                              |                                              |               |  |
| RG                                        |                                                              |                                              |               |  |
| Data de Nascim                            | iento                                                        |                                              |               |  |
| Genero                                    |                                                              |                                              | v             |  |
| Ao clicar em 'Sal<br>co                   | var Informações<br>m os Termos de                            | ' confirmo estar de<br>Uso do App            | acordo        |  |
|                                           | Salvar Inforr                                                | nações                                       |               |  |

6. Em "Cadastro de Senha", insira o seu e-mail acadêmico e escolha uma senha de sua preferência. Ao finalizar, clique em "salvar".

Lembre-se: essa será a senha usada para fazer login no app Carteirinha a partir de agora.

| 09:11 <i>√</i> I 중 ■                                                                                             |   |  |  |
|----------------------------------------------------------------------------------------------------|---|--|--|
| K Meu Cadastro                                                                                                   |   |  |  |
| Cadastro de Senha<br>Digite uma senha de acesso ao App                                                           |   |  |  |
| E-mail                                                                                                    |   |  |  |
| Senha                                                                                                    |   |  |  |
| Confirme a Senha                                                                                                 |   |  |  |
| Procure utilizar uma senha forte, que possua letra<br>maiúsculas e minúsculas, números e caracteres<br>especiais | 5 |  |  |
| Salvar Senha                                                                                                    |   |  |  |

7. Pronto! A seção de informações pessoais está completa.

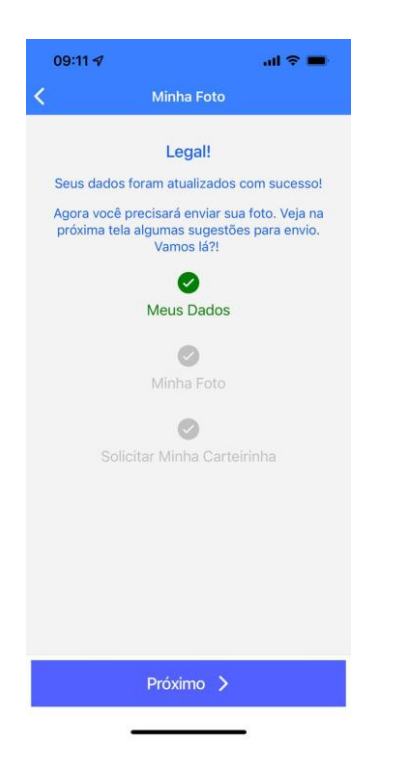

8. Ao prosseguir, na seção "Minha foto", tire uma foto com a câmera do seu celular ou carregue uma foto (estilo 3x4, nítida e com foco no seu rosto) disponível na sua galeria do celular. Lembre-se que essa será a foto utilizada no documento estudantil.

| 09:12 🛪                                               | ail 🗟 🔳              |  |
|-------------------------------------------------------|----------------------|--|
| <                                                     | Pedido               |  |
|                                                       | Vamos lá!            |  |
| Agora só falta finalizar a solicitação do seu cartão. |                      |  |
| Clique em 'PRÓXIMO' para continuar.                   |                      |  |
|                                                       | Meus Dados           |  |
|                                                       | Minha Foto           |  |
|                                                       | ø                    |  |
|                                                       | Solicitar Meu Cartão |  |
|                                                       |                      |  |
|                                                       |                      |  |
|                                                       |                      |  |
|                                                       |                      |  |
|                                                       | Próximo >            |  |

9. Pronto! Finalizado este cadastro, sua carteira digital já está disponível! Viu? É fácil, rápido, prático e ainda cuidamos do meio ambiente!

## Agora, fique atento: as próximas telas serão para quem deseja receber a carteira impressa!

- 10. Caso, além da carteirinha digital, deseje também solicitar o cartão físico, basta:
  - Selecionar a forma de pagamento. O valor do frete é calculado automaticamente pelo aplicativo de acordo com o seu endereço registrado no ato da matrícula na Instituição.
  - A carteirinha impressa será enviada diretamente para sua residência.
  - Mas se preferir poderá selecionar a opção NÃO COMPRAR AGORA e retornar ao APP quando quiser para solicitar a via impressa.

| <         | Pedido                                                                                                    |                                    |  |  |  |
|-----------|----------------------------------------------------------------------------------------------------|------------------------------------|--|--|--|
|           | Solicitar Cartão Físico<br>Aqui você pode adquirir o seu cartão físico.<br>Enviaremos diretamente para o endreço<br>informado. |                                    |  |  |  |
|           | Valores                                                                                                    |                                    |  |  |  |
|           | CARTÃO<br>FRETE<br><b>TOTAL</b>                                                                                                | R\$ 15.90<br>R\$ 9.35<br>R\$ 25.25 |  |  |  |
|           | Escolha uma Opção                                                                                                    |                                    |  |  |  |
|           | Cartão de Crédito                                                                                                    |                                    |  |  |  |
|           | O PIX                                                                                                    |                                    |  |  |  |
|           | Boleto Bancário                                                                                                    |                                    |  |  |  |
|           | Não Comprar Ago                                                                                                    | ra                                 |  |  |  |
|           |                                                                                                    |                                    |  |  |  |
| Finalizar |                                                                                                    |                                    |  |  |  |

11. Decidiu adquirir depois a carteirinha física ou a Carteira Nacional? Basta acessar o menu "Início" e clicar em "CARTEIRINHA FÍSICA" (ícone amarelo). Ou se quiser adquirir a Carteira Nacional de Estudante para direito a meia entrada, clique em "MEIA ENTRADA" (ícone azul). Siga o passo a passo e finalize a compra.

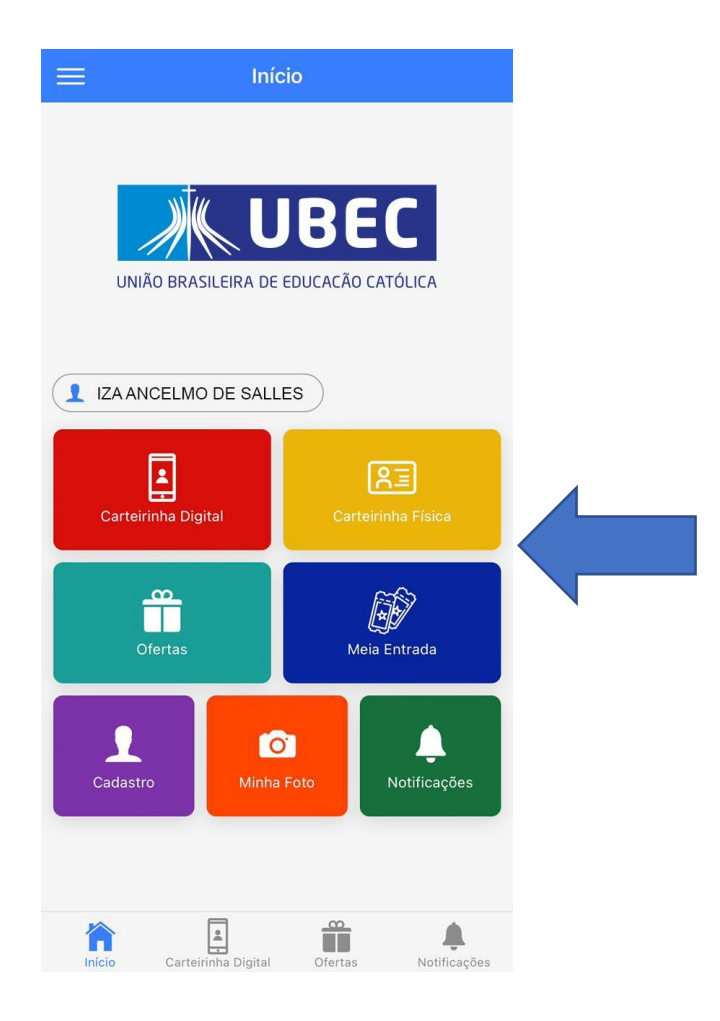

## Fique ligado:

- Após selecionar a forma de pagamento, o valor do frete é calculado automaticamente pelo aplicativo.
- A carteirinha impressa será enviada diretamente para sua residência, de acordo com o seu endereço registrado no ato da matrícula na Instituição.
- Poderá acompanhar pelo aplicativo a solicitação da carteirinha física, inclusive o código do rastreio.
- Caso tenha alguma dúvida ou dificuldade com o recebimento do cartão acione a equipe de suporte da Carteirinha pelo site: https://carteirinha.zendesk.com